Log in to the Course Management Information system with your Brown credentials. The url which you can bookmark is: <u>https://nextbulletin.brown.edu/courseadmin</u>

Click the Courseleaf icon to completely log in.

# BROWN UNIVERSITY

# **Course Inventory Management**

Search, edit, add, and inactivate courses.

Use an asterisk (\*) in the search box as a wild card. For example, MATH\* will find everything that starts with "MATH", \*MATH everything that ends with "MATH", and \*MATH\* everything that contains "MATH". The system searches the Course Code, Title, Workflow step and CIM Status. Quick Searches provides a list of predefined search categories to use.

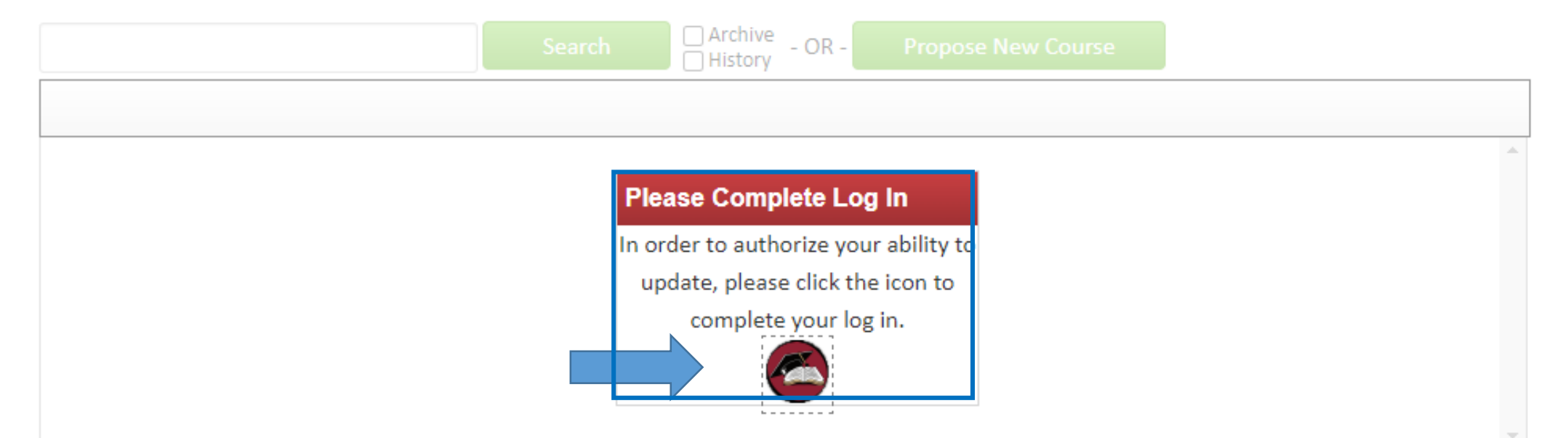

# To Inactivate a Course:

Inactive a course if they are no longer being offered. If a department no longer wants a course active as there are no plans to offer it any longer.

Type your subject code in the search box and select Search

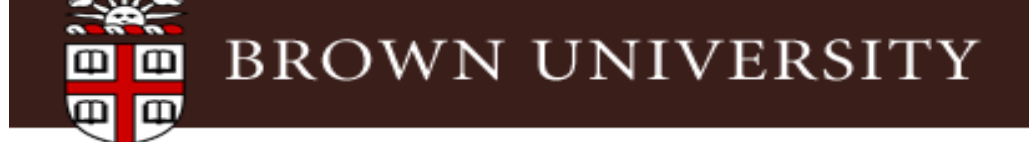

# **Course Inventory Management**

Search, edit, add, and inactivate courses.

Use an asterisk (\*) in the search box as a wild card. For example, MATH\* will find everything that starts with "MATH", \*MATH everything that ends with "MATH", and \*MATH\* everything that contains "MATH". The system searches the Course Code, Title, Workflow step and CIM Status. Quick Searches provides a list of predefined search categories to use.

Help 🔞

| HIST        |                         | Search         | Archive - OR - | Propose New Course | Quick    | Searches 🗸 |          |
|-------------|-------------------------|----------------|----------------|--------------------|----------|------------|----------|
| Course Code | Title                   |                |                | ١                  | Vorkflow | Status     |          |
| HIST 0010   | History Matters         |                |                |                    |          | Inactive   | <b>^</b> |
| HIST 0020   | Europe since the French | Revolution     |                |                    |          | Inactive   |          |
| HIST 0025   | History - credit check  |                |                |                    |          |            |          |
| 11157 0000  | New Ustern Course Dri   | des Testine C1 |                |                    |          |            |          |

Locate an active course within your courses (blank status) select the course to inactivate select **Inactivate** 

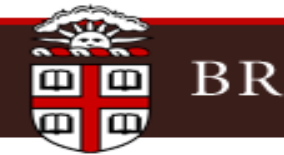

# BROWN UNIVERSITY

# **Course Inventory Management**

Search, edit, add, and inactivate courses.

Use an asterisk (\*) in the search box as a wild card. For example, MATH\* will find everything that starts with "MATH", \*MATH everything that ends with "MATH", and \*MATH\* everything that contains "MATH". The system searches the Course Code, Title, Workflow step and CIM Status. Quick Searches provides a list of predefined search categories to use.

| HIST            | Search Archive - OR - Propose New Cours                         | Quick    | Searches 🗸  |
|-----------------|-----------------------------------------------------------------|----------|-------------|
| Course Code     | Title                                                           | Workflow | Status      |
| HIST 0030       | New History Course - Bridge Testing G1                          |          |             |
| HIST 0031       | New Course - Bridge Testing G1                                  |          |             |
| HIST 0150A      | History of Capitalism                                           |          |             |
| HIST 0150B      | The Philosophers' Stone: Alchemy From Antiquity to Harry Potter |          |             |
| HIST 0150C      | Locked Up: A Global History of Prison and Captivity             |          |             |
| HIST 0150D      | Refugees: A Twentieth-Century History                           |          |             |
| HIST 0150F      | Pirates                                                         |          |             |
| Inactivate      |                                                                 |          |             |
| Export to PDF 🔑 |                                                                 |          | Edit Course |

#### Help 😡

Select an end term from the dropdown Provide justification for Inactivating the course Select **Start Workflow** 

| BROWI                             | N UNIVERSITY                                                                                                    |   |
|-----------------------------------|----------------------------------------------------------------------------------------------------|---|
| Inactivating: HIST                | 0150A                                                                                                    | ÷ |
| End Term                          | Spring 2024 🗸                                                                                                    |   |
| Justification for this<br>request | We no longer plan to offer this course in the future even under another number. It is not required for the concentration. |   |
|                                   |                                                                                                    |   |

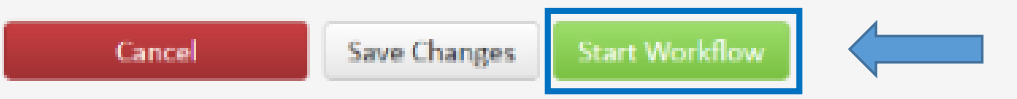

### To Reactivate a Course:

Locate an inactive course within your courses (inactive status) select the course to reactivate

## select Reactivate

Required fields are highlighted in red. Make any necessary changes throughout the form.

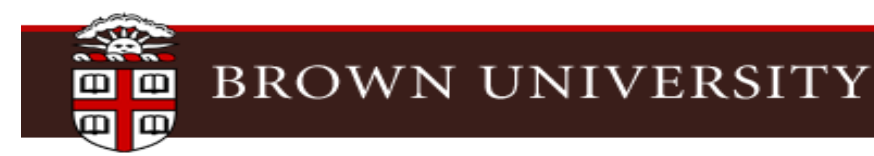

# **Course Inventory Management**

Search, edit, add, and inactivate courses.

Use an asterisk (\*) in the search box as a wild card. For example, MATH\* will find everything that starts with "MATH", \*MATH everything that ends with "MATH", and \*MATH\* everything that contains "MATH". The system searches the Course Code, Title, Workflow step and CIM Status. Quick Searches provides a list of predefined search categories to use.

| HIST            |                                     | Search                      | Archive - OR - | Propose New Course | Quick Sea | :hes 🗸     |                |
|-----------------|-------------------------------------|-----------------------------|----------------|--------------------|-----------|------------|----------------|
| Course Code     | Title                               |                             |                | w                  | orkflow   | Status     |                |
| HIST 0150H      | Foods and Drugs in History          |                             |                |                    |           | <b>^</b>   |                |
| HIST 01501      | The Making of the Modern World      |                             |                |                    |           |            |                |
| HIST 0150J      | The Ocean in Global Hist            | The Ocean in Global History |                |                    |           |            |                |
| HIST 0160       | New History Course (G1 test case)   |                             |                |                    |           |            |                |
| HIST 0170       | Great Modern European Thinkers      |                             |                | Inactive           |           |            |                |
| HIST 0180       | FYS - History course                |                             |                |                    |           |            |                |
| Export to PDF 🖊 | Reactivate<br>A deleted record cann | oot be edited               |                |                    |           | Archive Co | ourse<br>kflow |

Help 🔞

You must attach a syllabus prior to starting the workflow and submitting your course for approval. The attachment may be in any format.

You will also need to check the I Agree box for the syllabus statement. At this point, you may save your proposal and return to it later, or click the Start Workflow button to submit for department review and approval.

# Attachments

Course proposals require an up-to-date syllabus for the term in which the course will be delivered. With the exception of new courses led by voting faculty members that meet the **select criteria**. All syllabi should meet the University approved guidelines. Instructors and administrators can use these checklists for **0001-1999 level and 2000+ level** courses, respectively, to ensure that the syllabus aligns with the requirements. For additional help on syllabus development, please visit the <u>Sheridan Center's website</u>.

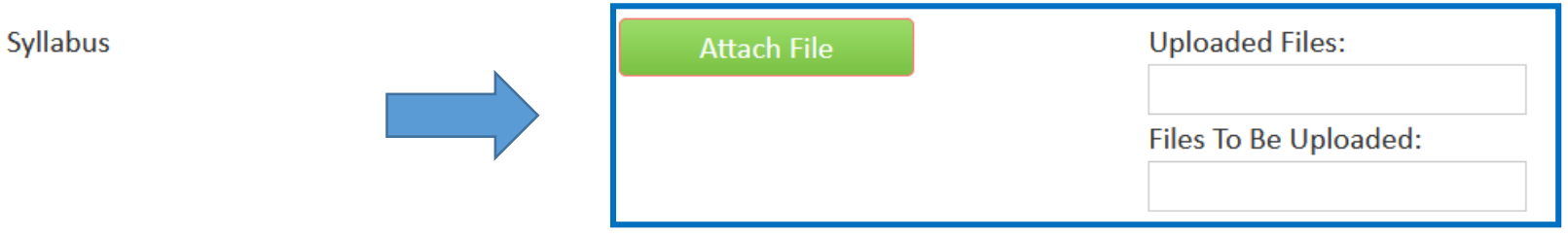

I confirm that any uploaded syllabus meets the University approved guidelines. Syllabi that do not meet the

requirements may delay approval.

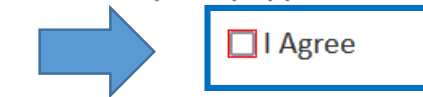

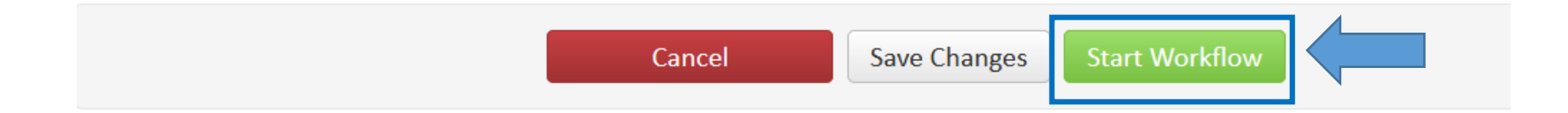